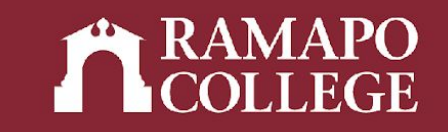

## How to Drop a Class in Web Self-Service

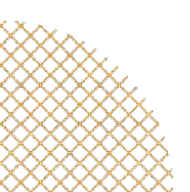

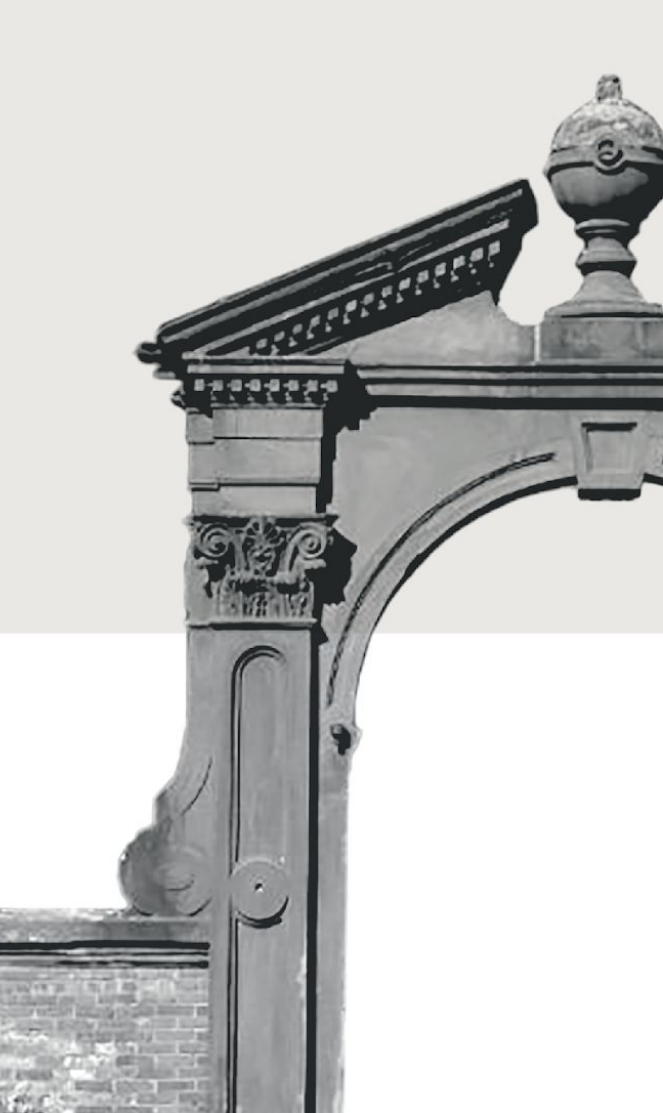

# Please note the following important information:

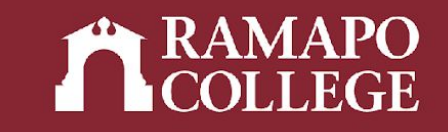

Please note details related to **DROPPING** a course:

- Dates related to dropping can be found on the <u>academic calendar</u>.
- A student who decides to DROP an individual course during the add-drop 100% or 50% refund period, as indicated on the academic calendar, may do so using Web Self-Service. Students with HOLDS may visit the Office of the Registrar for assistance with dropping courses. Dropped courses will not appear on the student's transcript, but withdrawn courses do.

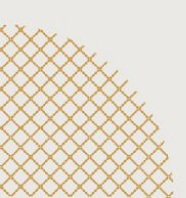

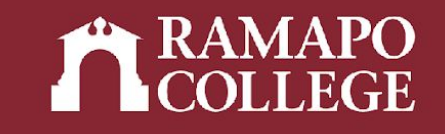

### Log in to Web Self-Service

- → Go to web.ramapo.edu
- → Click on Web Self-Service
- → Click Enter Secure Area
- → Sign in with your username and password

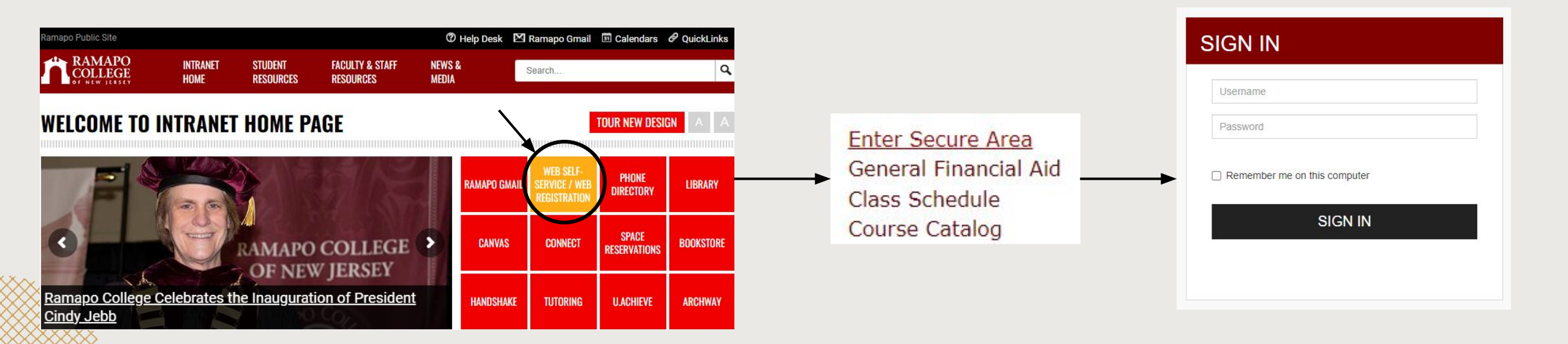

#### Access Registration on Web Self-Service

- → Click on Student Services & Financial Aid
- → Click on Registration

| Search                                           | Go                                                    |
|--------------------------------------------------|-------------------------------------------------------|
| Student :                                        | Services & Financial Aid                              |
| Student Registrati                               | tion                                                  |
| Plan abead, view catalog,                        | whew registration status and register for classes.    |
| Student Records<br>View your profile; Degree     | e Evaluation, Academic Transcript, Account Info       |
| Financial Aid Dash<br>Financial Aid Dashboard    | hboard                                                |
| Waivers and Surve                                | reys                                                  |
| Enrollment Verifica<br>Provided through the Nati | cation<br>tional Student Clearinghouse Secure Website |
| Online NJ Transit                                | Student Pass Enroll                                   |
|                                                  |                                                       |

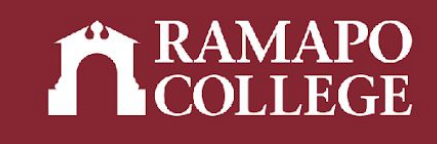

|   | Main Menu                                                                                                    |
|---|----------------------------------------------------------------------------------------------------|
| ~ | Personal Information<br>Undate contact information; review name or social security number change information; Change your PIN.<br>Student Services & Financial Aid                                |
|   | Register, View your academic records: Assessment Summary,Make a Payment, Payment Plan; Financial Aid<br>Employee<br>Time sheets, time off, benefits, leave or job data, paystubs, W2 and W4 data. |

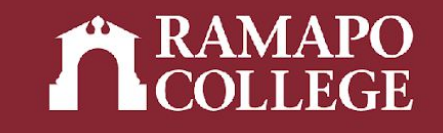

## **Viewing Current Classes**

#### → Click on register for classes

| Registratio | on                                                                                                    |         |                                                                                                    |
|-------------|----------------------------------------------------------------------------------------------------|---------|----------------------------------------------------------------------------------------------------|
| What would  | you like to do?                                                                                                    |         |                                                                                                    |
| Ê           | Prepare for Registration<br>View registration status, update student term data, and complete pre-registration requirements. |         | Register for Classes<br>Search and register for your classes. You can also view and manage your schedule. |
|             | Browse Classes<br>Looking for classes? In this section you can browse classes you find interesting.                         | <u></u> | <u>View Registration Information</u><br>View your past schedules and your ungraded classes.               |
|             | Browse Course Catalog<br>Look up basic course information like subject, course and description.                             |         |                                                                                                    |
|             |                                                                                                    |         |                                                                                                    |

→ Select appropriate term \_

| How v     | vould you like to search | ? |
|-----------|--------------------------|---|
| Term      | O Date Range             |   |
| elect a T | erm for Class Search     |   |
| Select a  | term                     | * |
| Select a  | term                     |   |

Continue

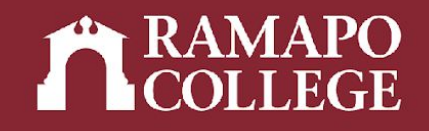

#### **Viewing Current Classes**

→ Current class registration will be listed in the lower right panel

| <u>Student</u> • <u>Regist</u>               | ration •      | Select a Ter  | <u>m</u> • Regis | ter for Clas | ses     |          |   |                                          |                            |              |       |            |        |                |    |
|----------------------------------------------|---------------|---------------|------------------|--------------|---------|----------|---|------------------------------------------|----------------------------|--------------|-------|------------|--------|----------------|----|
| Register for Class                           | ses           |               |                  |              |         |          |   |                                          | $\backslash$               |              |       |            |        |                |    |
| Find Classes Enter CR                        | Ns Schedul    | e and Options |                  |              |         |          |   |                                          |                            |              |       |            |        |                |    |
| Enter Your Search Crite<br>Term: Spring 2023 | ria 🕕         |               |                  |              |         |          |   |                                          |                            |              |       |            |        |                |    |
|                                              | Subject       |               |                  |              |         |          |   |                                          |                            |              |       |            |        |                | L  |
|                                              | Course Number |               |                  |              |         |          |   |                                          |                            | $\mathbf{X}$ |       |            |        |                | L  |
|                                              | Keyword       |               |                  |              |         |          |   |                                          |                            |              |       |            |        |                | L  |
|                                              |               | Search C      | lear + Advance   | ed Search    |         |          |   |                                          |                            |              |       |            |        |                |    |
| Schedule                                     | e Details     |               |                  |              |         |          | • | Summary                                  |                            |              |       | •          |        | Tuition and Fe | es |
| Class Schedule for Spring 202                | 3             |               |                  |              |         |          |   | Title                                    | Details                    | Hours        | CRN   | Status     | Action |                | ☆. |
| Sunday<br>6am                                | Monday        | Tuesday       | Wednesday        | Thursday     | Friday  | Saturday | - | HISTORY MATTERS                          | HIST 150, 01               | 4            | 21160 | Registered | None   | •              |    |
| 7am                                          |               |               |                  |              |         |          |   | INTRO TO ANTHROPOLOGY                    | ANTH 102, 01               | 4            | 20245 | Registered | None   | *              |    |
| 8am                                          |               |               |                  |              |         |          |   | ,                                        |                            |              |       |            |        |                |    |
| 9am                                          |               |               |                  |              |         |          |   |                                          |                            |              |       |            |        |                |    |
| 10am                                         |               | HISTORY       |                  |              | HISTORY |          | - | Total Hours   Registered: 8   Billing: 8 | 8   CEU: 0   Min: 0   Max: | 999,999.999  |       |            |        |                |    |
| Panels -                                     |               |               |                  |              |         |          |   |                                          |                            |              |       |            |        | Submit         |    |

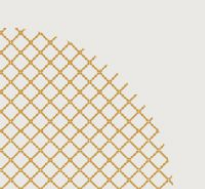

#### **Selecting course to drop:**

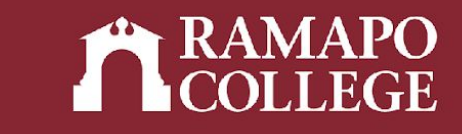

| Summary                |                        |       |                       |            |               | Tuition | and Fees    |
|------------------------|------------------------|-------|-----------------------|------------|---------------|---------|-------------|
| Title                  | D <mark>e</mark> tails | Hours | CRN<br>-Use Pull Down | Status     | Action        |         | <b>\$</b> - |
| HISTORY MATTERS        | HIST 150, 01           | 0     | Arrow to Select       | Dropped    | None          | ¥       |             |
| MANAGEMENT STATISTICS  | BADM 225, 01           | 0     | 20008                 | Dropped    | None          | *       |             |
| SOCIAL SCIENCE INQUIRY | SOSC 110, 10           | 4     | 20682                 | Registered | None          | *       |             |
|                        |                        |       |                       |            | None          |         |             |
|                        |                        |       | Select DROP           | • WEB ———— | DROP WEB      | >       |             |
|                        |                        |       |                       |            | Withdrawal-We | b       |             |

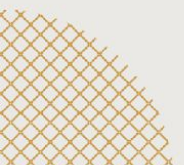